# AutoCAD Trainingshandbuch Benutzeroberfläche 2017

Leseprobe!

mensch<mark></mark>maschine CAD as CAD can

#### Inhaltsverzeichnis

| Kapitel 1 |                                   | 7  |
|-----------|-----------------------------------|----|
| 1 Aufba   | u der AutoCAD Benutzeroberflächen | 7  |
| 1.1 Be    | reich Anpassungen in Alle Dateien | 8  |
| 1.1.1     | Arbeitsbereiche                   | 9  |
| 1.1.2     | Schnellzugriffs-Werkzeugkästen    | 9  |
| 1.1.3     | Multifunktionsleiste              | 9  |
| 1.1.4     | Werkzeugkästen                    | 9  |
| 1.1.5     | Menüs                             | 9  |
| 1.1.6     | Schnelleigenschaften              | 9  |
| 1.1.7     | Mausabhängige Quickinfos          | 10 |
| 1.1.8     | Kontextmenüs                      | 10 |
| 1.1.9     | Tastaturkurzbefehle               | 10 |
| 1.1.10    | Doppelklickaktionen               | 10 |
| 1.1.11    | Maustasten                        | 10 |
| 1.1.12    | LISP-Dateien                      | 10 |
| 1.1.13    | Legacy                            | 11 |
| 1.1.14    | Partielle Anpassungsdateien       | 11 |
| 1.2 Be    | reich Befehlsliste                | 12 |
| 1.3 Be    | reich Eigenschaften               | 13 |
| 1.4 Re    | gister Übertragen                 | 15 |

| Kap | itel | 21                                  | 7  |
|-----|------|-------------------------------------|----|
| 2   | Pa   | rtielle Anpassungsdatei erstellen   | 17 |
| 2   | .1   | Partielle Anpassungsdatei entfernen | 21 |

| Kapitel 3 |                                    |    |  |  |  |
|-----------|------------------------------------|----|--|--|--|
| 3 Aı      | rbeitsbereiche                     | 23 |  |  |  |
| 3.1       | Arbeitsbereich anlegen             | 23 |  |  |  |
| 3.2       | Arbeitsbereich bearbeiten          | 25 |  |  |  |
| 3.3       | Weitere Arbeitsbereichsanpassungen | 31 |  |  |  |

| 4.1 M        | akroeigenschaften                                                           |  |
|--------------|-----------------------------------------------------------------------------|--|
| 4.2 Na<br>Be | achfolgend wird einmal der Weg beschrieben, um ein<br>efehlsmakro anzulegen |  |
| 4.2.1        | Befehle anlegen                                                             |  |
| 4.2.2        | Unterschiedliche Objektwahlmöglichkeiten                                    |  |
| 4.2.3        | Unterschiedliche Objektfang Konfigurationen                                 |  |
| 4.2.4        | Kombinierter Schieben und Drehen Befehl                                     |  |
| 4.2.5        | Erstellen und aktivieren eines Layers vor dem Befehlsaufruf                 |  |
| 4.2.6        | Zeichnungsrahmen im aktuellen Bereich einfügen                              |  |
| 4.2.7        | Layouts importieren                                                         |  |
| nital E      |                                                                             |  |

|    | Schnenzughns- Werkzeugkasi            | 30  |
|----|---------------------------------------|-----|
| 53 | 5.1 Schnellzugriffs-Werkzeugkasten an | 5.1 |
| 56 | 5.2 Schnellzugriffs-Werkzeugkasten a  | 5.2 |

| Kapitel 661 |                                             |    |  |  |  |
|-------------|---------------------------------------------|----|--|--|--|
| 6 Mu        | ultifunktionsleiste                         | 61 |  |  |  |
| 6.1         | Multifunktionsleiste anpassen               | 61 |  |  |  |
| 6.2         | Befehlsgruppen anlegen                      | 64 |  |  |  |
| 6.2         | 2.1 Aufbau von Befehlsgruppen               | 66 |  |  |  |
| 6.2         | 2.2 Schaltflächenstile in der Befehlsgruppe | 70 |  |  |  |
| 6.3         | Registerkarten anlegen                      | 74 |  |  |  |

| Kapitel 7                         |    |  |  |  |
|-----------------------------------|----|--|--|--|
| 7 Werkzeugkästen                  | 77 |  |  |  |
| 7.1 Neue Werkzeugkästen erstellen | 79 |  |  |  |
| 7.1.1 Flyouts erstellen           | 81 |  |  |  |

| Kap | oite | 8                          | 83 |
|-----|------|----------------------------|----|
| 8   | Me   | enüs                       |    |
| 8   | 8.1  | Neue Abrollmenüs erstellen | 84 |

| Kapitel 9                                    | 87  |
|----------------------------------------------|-----|
| 9 Schnelleigenschaften                       | 87  |
| Kapitel 10                                   | 91  |
| 10 Mausabhängige Quickinfo                   | 91  |
| Kapitel 11                                   | 95  |
| 11 Kontextmenüs                              | 95  |
| 11.1 Neues Kontextmenü erstellen             | 95  |
| Kapitel 12                                   | 101 |
| 12 Tastaturkurzbefehle                       | 101 |
| Kapitel 13                                   | 105 |
| 13 Doppelklickaktionen                       | 105 |
| 13.1 Vorhandene Doppelklickaktionen anpassen | 106 |
| Kapitel 14                                   | 109 |
| 14 Maustasten                                | 109 |
| Kapitel 15                                   | 113 |
| 15 LISP-Dateien                              | 113 |
| Kapitel 16                                   | 117 |
| 16 Legacy                                    | 117 |
| 16.1 Erstellen von Bildkachelmenüs           |     |

| Kapitel 17                                 | 127 |
|--------------------------------------------|-----|
| 17 Neue Hauptanpassungsdatei erstellen     | 127 |
| Kapitel 18                                 | 131 |
| 18 Unternehmens-Anpassungsdatei            | 131 |
| 18.1 Unternehmens-Anpassungsdatei zuweisen | 132 |
| Kapitel 19                                 | 135 |
| 19 Anpassungsdateien wiederherstellen      | 135 |

### Kapitel 4

#### 4 Befehlsmakros erstellen

#### 4.1 Makroeigenschaften

Im Eigenschaftenfeld *Makro* eines Befehls wird die Befehlsfolge beschrieben, die beim aktivieren des Oberflächenelements (Button) abläuft.

|                     |                                              |         |     |                 | _ |                            | •••                              |
|---------------------|----------------------------------------------|---------|-----|-----------------|---|----------------------------|----------------------------------|
| Doppelklickaktionen |                                              |         |     | Eigenschaften 🛠 |   |                            |                                  |
| Ŀ                   | Entro Maustasten                             |         | -   |                 | • | 2↓ 🖻                       | Auf Vorgabewerte<br>zurücksetzen |
| Be                  | fehlsliste:                                  |         | ^   | :               |   | Befehl                     |                                  |
| C.c                 | hhalahaliata                                 |         | 0   |                 |   | Name                       | Linie                            |
| 500                 | nderer insinale                              |         | ~   |                 |   | Beschreibung               | Erstellt gerade Liniensegmente   |
| Nur                 | alle Befehle                                 | चि कि व | A\$ |                 |   | Datei für erweiterte Hilfe |                                  |
| 1.40                |                                              | ,       | ~   |                 |   | Befehls-Anzeigename        | LINIE                            |
|                     | Befehl                                       | Quelle  |     | ] (             | < | Makro                      | ^C^C_line                        |
| $\Box$              | Lichter, Himmelshintergrund                  | ACAD    |     |                 |   | Bezeichnungen              |                                  |
| ø                   | Lichter, Himmelshintergrund und -beleuchtung | ACAD    |     |                 |   | Bilder                     |                                  |
| Ť                   | Lichtquellen                                 | ACAD    |     |                 |   | Kleines Bild               | RCDATA_16_LINE                   |
| te.                 | Lichtzeichen                                 | ACAD    |     |                 |   | Großes Bild                | RCDATA_32_LINE                   |
| 1 H                 | Limiten                                      | ACAD    |     |                 |   | Erweitert                  |                                  |
|                     |                                              | ACAD    |     | 1               |   | Element-ID                 | ID_Line                          |
|                     | Linionstärke                                 | ACAD    |     |                 |   |                            |                                  |
|                     | Liniente                                     | ACAD    |     |                 | B | efehl                      |                                  |
| U 10                | Linlentyp                                    | ACAD    |     |                 |   |                            |                                  |
| In the              |                                              | ACAD    |     |                 |   |                            |                                  |
| l                   | List Object Xdata                            | EXP     | _   |                 |   |                            |                                  |
| 1 in l              | List Viewport Scale                          | FXP     | _   | J               |   |                            |                                  |

#### Abb.: Dialogbox **Benutzeroberfläche anpassen** Register **Anpassen** Bereich **Eigenschaften**

Der im Makro beschriebene Befehlsablauf entspricht stets der Eingabefolge, die beim Arbeiten über die AutoCAD-Befehlszeile durchgeführt wird.

Aus diesem Grunde ist es durchaus empfehlenswert, vor dem Ausformulieren eines Makros, den gewünschten Befehlsablauf zu simulieren, d.h. im Direktmodus über die Befehlszeile auszutesten und ggf. auch zu notieren.

Neben Befehlsnamen (es sind sowohl AutoCAD-, als auch LISP-Befehle zulässig), Befehlsoptionen und Eingabewerten (Punkte, Abstände und Winkel), sind in einem Makro allerdings auch zahlreiche Sonderzeichen von Bedeutung, mit deren Hilfe erst die komplette Interaktion eines Befehlsablaufes abgebildet werden kann. In nachfolgender Tabelle sind die wichtigsten Sonderzeichen für die AutoCAD-Menümakros aufgeführt.

| Sonderzeichen | Bedeutung                                                                                                    | Beispiel / Erläuterung                                                                                                    |
|---------------|----------------------------------------------------------------------------------------------------|----------------------------------------------------------------------------------------------------|
| ^C            | Bewirkt, dass der aktuel-<br>le Befehl abgebrochen<br>wird. Entspricht der ESC-<br>Taste.                                                                                                    | ^C^C_Line<br>Abbruch eines eventuell aktiven<br>Befehls mit anschließendem Auf-<br>ruf des Befehls Linie.                                                                                                    |
|               |                                                                                                    | In Menûmakros wird in der Regel<br>mit doppeltem Befehlsabbruch<br>^C^C gearbeitet, um sicherzustel-<br>len, dass AutoCAD immer vor<br>Eingabe eines neuen Befehls in<br>der Befehlsanfrage "Befehl" steht.                                            |
| ;             | Bestätigen der Eingabe<br>durch Semikolon.<br>Entspricht der<br>ENTER-Taste.                                                                                                    | ^C^C_Circle;3P;<br>Abbruch eines eventuell aktiven<br>Befehls mit anschließendem Auf-<br>ruf des Befehls Kreis.<br>Nach Aufruf des Befehls Kreis<br>wird die Option "3P"= "3Punkte<br>aufgerufen.                                                      |
|               |                                                                                                    | Bei Befehls-/Optionsfolgen muss<br>eine Eingabe durch ENTER bes-<br>tätigt werden, so dass der Auto-<br>CAD-Befehl zur nächsten Anfrage<br>übergeht.<br>Am Zeilenende des Makros wird<br>automatisch Enter ausgelöst.                                  |
| Leerzeichen   | Bestätigen der Eingabe<br>durch Leerzeichen.<br>Entspricht der<br>ENTER-Taste.                                                                                                    | <ul> <li>^C^C_Circle 3P;</li> <li>Analog zur Verwendung des Semikolons;</li> <li>Da ein Semikolon besser lesbar ist (insbesondere bei wiederholter Eingabe von Enter), wird es in Makros meist bevorzugter eingesetzt, als das Leerzeichen.</li> </ul> |
| *             | Der Stern bewirkt, dass<br>der aufgerufene Befehl<br>endlos wiederholt wird.<br>Der Befehl muss entwe-<br>der manuell abgebro-<br>chen werden oder ein<br>anderer Befehl wird auf-<br>gerufen. | *^C^C_Circle<br>Der Befehl Kreis mit der Stan-<br>dardoption Mittelpunkt und Radi-<br>us wird endlos wiederholt und<br>muss selber abgebrochen wer-<br>den.                                                                                            |

| Sonderzeichen | Bedeutung                                                                                             | Beispiel / Erläuterung                                                                                                    |
|---------------|----------------------------------------------------------------------------------------------------|----------------------------------------------------------------------------------------------------|
|               | Eingabeaufforderung<br>durch Backslash.<br>Unterbricht das Makro<br>für genau 1 Benutzerein-<br>gabe. | <ul> <li>^C^C_Circle;\D         Abbruch eines eventuell aktiven<br/>Befehls mit anschließendem Auf-<br/>ruf des Befehls Kreis.     </li> <li>Nach Bestätigung des Befehls<br/>Kreis kann der Mittelpunkt vom<br/>Anwender bestimmt werden. An-<br/>schließend wird die Option "D" =<br/>"Durchmesser" aktiviert.</li> <li>Ein Backslash erfordert keine Be-<br/>stätigung über Semikolon oder<br/>Leerzeichen, da die Eingabebes-<br/>tätigung direkt vom Anwender er-<br/>folgt.</li> </ul>                                                                                       |
|               | Sprachneutraler Be-<br>fehlsaufruf durch voran-<br>gestellten Unterstrich                             | <ul> <li>^C^C_Circle\_D         Abbruch eines eventuell aktiven Befehls mit anschließendem Aufruf des Befehls Kreis.         Nach Bestätigung des Befehls _circle kann der Mittelpunkt vom Anwender bestimmt werden. Anschließend wird die Option "D" = "Diameter" aufgerufen.     </li> <li>Mit Hilfe eines vorangestellten Unterstrichs können AutoCAD-Befehle oder Optionen immer über den sprachneutralen Namen (dies ist der englische AutoCAD-Befehlsnamen) aufgerufen werden.     </li> <li>Vorteil: Diese Aufrufe funktionieren in jeder AutoCAD Sprachversion!</li> </ul> |

| Sonderzeichen | Bedeutung                                                                    | Beispiel / Erläuterung                                                                                                    |
|---------------|------------------------------------------------------------------------------|----------------------------------------------------------------------------------------------------|
|               | Es wird der Originalbe-<br>fehl durch vorangestell-<br>ten Punkt aufgerufen. | <ul> <li>^C^CCircle\_D         Abbruch eines eventuell. aktiven Befehl mit anschließender Eingabe des Original-BefehlsCircle Nach Bestätigung des Befehlscircle kann der Mittelpunkt vom Anwender eingegeben werden. Anschließend wird die Option "_D" = "Diameter" aufgerufen.     </li> <li>Mit Hilfe eines vorangestellten Punktes wird sichergestellt, dass der originale AutoCAD- Befehl aufgerufen wird.</li> <li>AutoCAD-Befehle können mit Hilfe des Befehls BFLÖSCH entdefiniert und durch einen eigenen, gleichnamigen Befehl ersetzt werden. Ein vorangestellter Punkt greift in diesen Situationen trotzdem auf den originalen Befehl zurück. Da mit BFLÖSCH nur Hauptbefehle und keine Optionen entdefiniert werden können, kann der Punkt nur bei Befehlen und nicht bei Optionen vorangestellt werden.</li> </ul> |

|    | Der Befehl wird durch    | $\Delta C \Delta C_{-1}$ avor: M:Achson: |
|----|--------------------------|------------------------------------------|
| 1- |                          | Abbruch sizes successing the little      |
|    | vorangestellten Binde-   | Abbruch eines eventuell aktiven          |
|    | strich über die Befehls- | Befehls mit anschließender Ein-          |
|    | zeile ausgeführt. Auch   | gabe der Befehlszeilenorientier-         |
|    | dann, wenn der Befehl    | ten Variante des Originalbefehls         |
|    | ursprünglich über eine   | Laver Nach Bestätigung des               |
|    | Diologbox odor Econtor   | Befeble Lover wird die Option            |
|    |                          |                                          |
|    | ablauten wurde.          | "M" = "Make" aktiviert und der           |
|    |                          | Layernamen eingegeben.                   |
|    |                          |                                          |
|    |                          | Mit Hilfe eines vorangestellten          |
|    |                          | Bindestriches wird die Befehlszei-       |
|    |                          | lenorientierte Variante eines Au-        |
|    |                          | toCAD Refeble sufferruter                |
|    |                          | IOCAD-Berenis augeruren.                 |
|    |                          | Vorteil: Das Offnen eines Dialog-        |
|    |                          | feldes und damit der Verlust der         |
|    |                          | Eingabekontrolle über das Makro          |
|    |                          | werden vermieden.                        |
|    |                          | Achtung: nicht für alle Dialogun-        |
|    |                          | torotützton AutoCAD Pofoblo              |
|    |                          |                                          |
|    |                          | stent eine Betehlszeilenvariante         |
|    |                          | mit vorangestelltem Bindestrich          |
|    |                          | zur Verfügung!                           |

| Sonderzeichen | Bedeutung                                                              | Beispiel / Erläuterung                                                                                                    |
|---------------|------------------------------------------------------------------------|----------------------------------------------------------------------------------------------------|
| 1             | Slash<br>Trennzeichen für eine<br>Pfadeingabe im Makro                 | <ul> <li>^C^CInsert;C:/Blöcke/Stuhl.dwg;\;;;</li> <li>Abbruch eines eventuell aktiven<br/>Befehls mit anschließender Ein-<br/>gabe der Befehlszeilenorientier-<br/>ten Variante des AutoCAD-<br/>BefehlsInsert. Nach bestätigen<br/>des BefehlsInsert wird der Pfad<br/>und die Datei angegeben, die<br/>eingefügt werden soll. Nach bes-<br/>tätigen des Pfades kann der An-<br/>wender einen Einfügepunkt an-<br/>geben. Danach werden die Ab-<br/>fragen nach dem X-, Y-Faktor<br/>und dem Drehwinkel mit den Vor-<br/>gabewerten betätigt.</li> <li>Pfadangaben können nur mit ei-<br/>nem Slash im Makro angegeben<br/>werden, weil der Backslash für</li> </ul> |
|               |                                                                        | <ul> <li>eine Benutzereingabe verwendet wird.</li> <li>Achtung: Achten Sie beim Pfadnamen darauf, dass keine Leerzeichen verwendet werden, da</li> </ul>                                                                                                    |
|               |                                                                        | diese ansonst beim Makro als<br>ENTER interpretiert werden!                                                                                                    |
|               | Transparenter Be-<br>fehlsaufruf durch voran-<br>gestellten Apostroph. | '_Zoom;_P<br>Transparenter Befehlsaufruf des<br>Befehls '_Zoom. Nach Bestäti-<br>gung des Befehls wird die Option<br>"P" = Previous" aktiviert.                                                                                                    |
|               |                                                                        | Mit Hilfe eines vorangestellten<br>Apostrophs kann ein AutoCAD-<br>Befehl transparent, d.h. während<br>eines aktiven, anderen Befehls<br>aufgerufen und durchgeführt wer-<br>den.<br>Bei transparenten Befehlen darf<br>demzufolge natürlich kein ^C vor-<br>angestellt werden!<br>Achtung: nur wenige AutoCAD-<br>Befehle können transparent, also<br>mit vorangestelltem Apostroph<br>aufgerufen werden!                                                                                                    |

## 4.2 Nachfolgend wird einmal der Weg beschrieben, um ein Befehlsmakro anzulegen.

Im folgenden Beispiel soll ein Button für den Befehl **Hoppla (\_oops)** angelegt werden, da dieser Befehl sonst nur über die Befehlszeile eingegeben werden kann.

#### **Hinweis**

Der Befehl **Hoppla** stellt die zuletzt gelöschten Objekte wieder her. Hierbei ist es egal, wie viel weitere Bearbeitungen seit dem letzten Löschen gemacht wurden. Er ist nicht zu verwechseln mit dem Befehl **Rückgängig (\_Undo)!** 

 Erstellen Sie nun über den Schalter <sup>12</sup> einen neuen Befehl in der geladenen Anpassungsdateidatei.

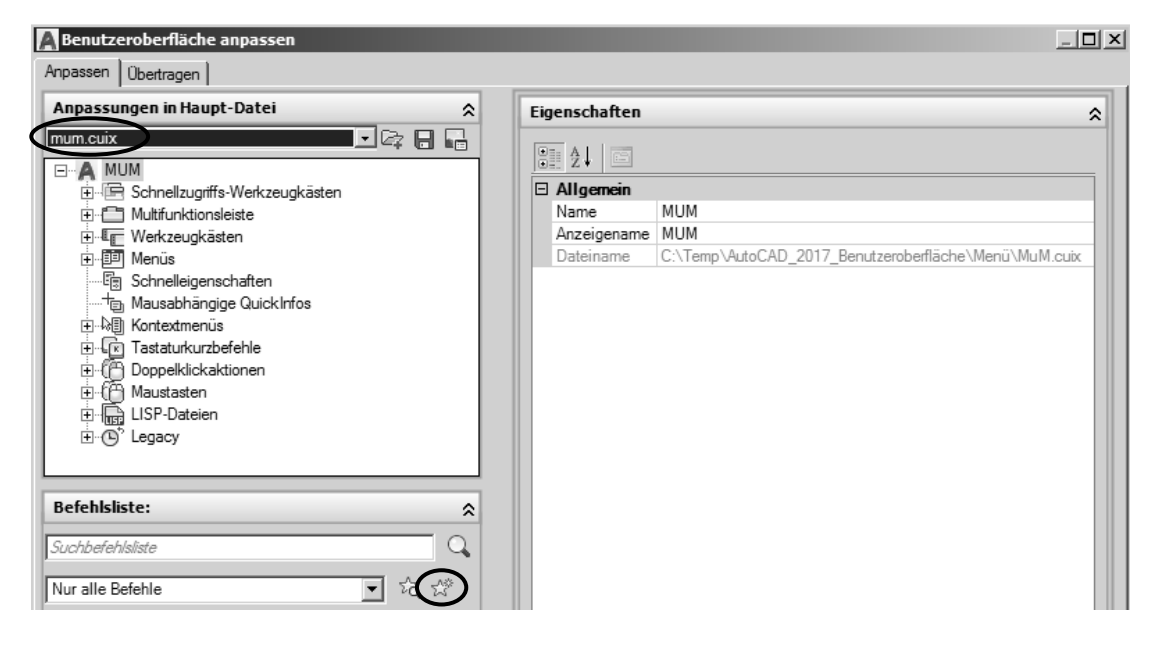

• Danach wird ein Standardbefehl (Befehl1) ohne Inhalt angelegt, den Sie nach Auswahl im Bereich *Eigenschaften* anpassen können.

|                             |          |     |                            | •••                              |
|-----------------------------|----------|-----|----------------------------|----------------------------------|
|                             |          | Eig | genschaften                | \$                               |
|                             |          |     | 2↓                         | Auf Vorgabewerte<br>zurücksetzen |
| Befehlsliste:               | \$       |     | Befehl                     |                                  |
| C. II. CII.b.               |          |     | Name                       | Befehl1                          |
| Suchderenisiiste            | <u> </u> |     | Beschreibung               |                                  |
| Nur alla Refeble            |          |     | Datei für erweiterte Hilfe |                                  |
| I nul alle belefile         | - vq. x  |     | Befehls-Anzeigename        |                                  |
| Befehl                      | Quelle   |     | Makro                      | ^C^C                             |
| Ausschneiden                | MUM      |     | Bezeichnungen              |                                  |
|                             |          |     | Bilder                     |                                  |
|                             |          |     | Kleines Bild               |                                  |
|                             | мом      |     | Großes Bild                |                                  |
| Eemalsung                   | MUM      |     | Erweitert                  |                                  |
| Bemaßung, ausgerichtet      | MUM      |     | Element-ID                 | MMU_210_222ED                    |
| 🛛 🚝 Bemaßung, Bemaßungsstil | MUM      |     | -                          |                                  |
| C D0 DI                     | MUM      |     |                            |                                  |

 Passen Sie nun die Eigenschaften des Befehls wie folgt an. Hierbei werden die Einträge bei Name, Beschreibung, Datei für erweiterte Hilfe, Anzeigename und Bezeichnung in der Quickinfo des späteren Buttons angezeigt. Wichtig ist, dass im Eintrag Makro der spätere Befehlsaufruf definiert ist. Dieser kann in Deutsch (^C^Choppla) oder in Englisch (^CC\_oops) erfolgen.

| Eig | jenschaften                | \$                                               | : |              |      |                                                   |
|-----|----------------------------|--------------------------------------------------|---|--------------|------|---------------------------------------------------|
| •   | 2↓                         | Auf Vorgabewerte<br>zurücksetzen                 |   |              |      |                                                   |
|     | Befehl                     |                                                  |   |              |      |                                                   |
|     | Name                       | Hoppla                                           |   |              |      |                                                   |
|     | Beschreibung               | Stellt die zuletzt gelöschten Objekte wieder her |   |              |      |                                                   |
|     | Datei für erweiterte Hilfe | N                                                |   |              |      |                                                   |
|     | Befehls-Anzeigename        | _oops                                            | N |              |      |                                                   |
|     | Makro                      | ^C^C_oops                                        |   | $\mathbf{N}$ | X    | ▼ Autodesk Au                                     |
|     | Bezeichnungen              |                                                  |   |              |      |                                                   |
|     | Bilder                     |                                                  |   | ~            |      | Hoppla                                            |
|     | Kleines Bild               |                                                  |   | 3            | Ę    | Stellt die zuletzt gelöschten Objekte wieder her. |
|     | Großes Bild                |                                                  |   | ~            |      | Baint die Zaleazt geloberten objette meder hen    |
|     | Erweitert                  |                                                  |   | er           | sta  | _oops                                             |
|     | Element-ID                 | MMU_210_222ED                                    |   |              |      | F1 drücken um weitere Hilfe zu erhalten           |
|     |                            |                                                  |   |              | , ar |                                                   |

 Nach dem Sie nun einen vollfunktionsfähigen Schalter definiert haben, sollten Sie diesem noch ein Bild zuweisen. Wählen Sie hierzu im Bereich Werkzeugbild ein vorhandenes Bild aus, das Sie modifizieren möchten. Wenn Sie ein neues Bild erstellen möchten, müssen Sie ebenfalls ein vorhandenes Bild selektieren, damit der Schalter Bearbeiten im Bereich Werkzeugbild aktiv wird. Danach können Sie über den Schalter Löschen den Inhalt des Bildes löschen, um ein neues zu erstellen.

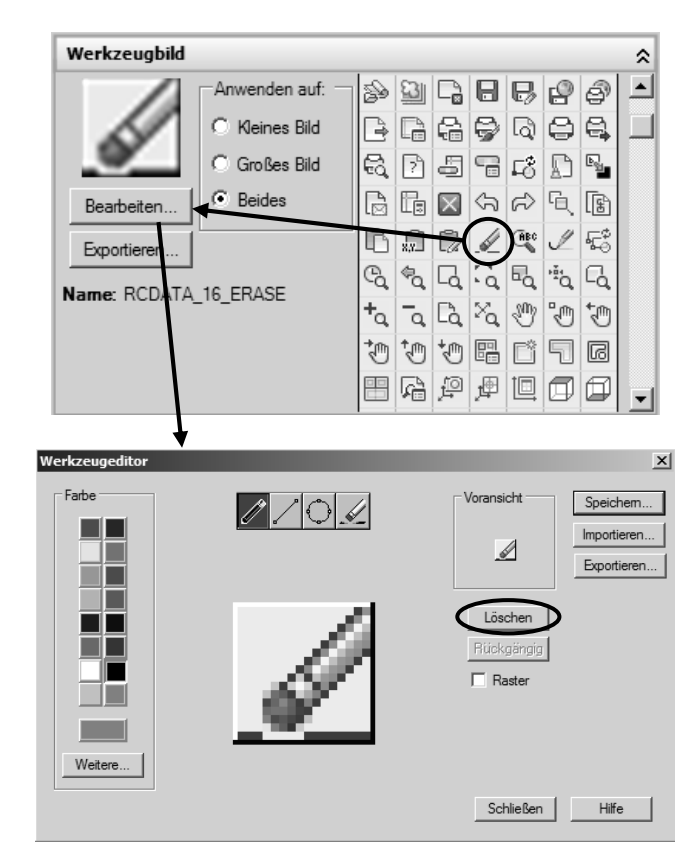

nem sinnvollen Namen ab.

 Schalten Sie über den Schalter Raster das Pixelraster zur besseren Orientierung im Werkzeugeditor an. Wählen Sie im Bereich Farbe die Farbe aus, mit der Sie die Pixel füllen möchten. Über die vier Werkzeuge im oberen Bereich können Sie nun einzelne Pixel , Linien oder Kreise mit der eingestell-

ten Farbe zeichnen. Über den Schalter *können Sie einzelne Pixel im Bild löschen.* Nach dem Sie das Bild fertig gestellt haben, speichern Sie es unter ei-

| Werkzeugeditor     | ×                     |
|--------------------|-----------------------|
| Farbe              | Voransicht Speichem   |
|                    | Löschen<br>Rückgängig |
| Weitere            | Schließen Hilfe       |
| Pild spaisbar      | ¥                     |
| Ma bid speichei    |                       |
| Bildname<br>Hoppla | ОК                    |
| ,                  | Abbrechen             |

 Beenden Sie nun die Dialogboxen über die Schalter OK und Schließen. Das gespeicherte Bild befindet sich nun in der aktiven Anpassungsdatei und kann

über den Schalter in der darauffolgenden Dialogbox **exportiert** oder **ge***löscht* werden. Über den Schalter **Importieren** können Sie bereits vorhandene Bilder in die Anpassungsdatei einlesen.

| 1                                                                                                    | A cu | I-Editor - Bild-Manager |                  |                    | ×           |
|----------------------------------------------------------------------------------------------------|------|-------------------------|------------------|--------------------|-------------|
|                                                                                                    | MU   | M Bilder (mum.cuix)     |                  | •                  | Importieren |
| Benutzeroberfläche annassen                                                                                                    |      | Name<br>Hoppla bmp      | Bemaßun<br>16x16 | Referenziert durch | Exportieren |
| Anpassen Übertragen                                                                                                    | I^   |                         |                  |                    | Löschen     |
| Anpassungen in Haupt-Datei                                                                                                    | 1    |                         |                  |                    | Voransicht  |
| mum.cuix                                                                                                    |      |                         |                  |                    | *//         |
| MUM     Multiunktionsleiste     Multifunktionsleiste     Werkzeugkästen     Werkzeugkästen     Werkzeugkästen     Werkzeugkästen     Wenis     Fig Schneleigenschaften     -to Mausabhängige QuickInfos     Nortextmenüs     Co Tastaturkurzbefehle     Gonzeldickskingen |      |                         |                  |                    | ~           |
| E () Doppenickationen                                                                                                    |      |                         |                  | OK Abbrechen       | Hilfe       |

 Somit wurde das Befehlsmakro vollständig in der partiellen Anpassungsdatei angelegt. Das Zuweisen des Befehls auf die Oberfläche (Menüleiste, Schnellzugriffwerkzeugkasten, Werkzeugkasten, Menüs usw.) wird in den nächsten Kapiteln beschrieben.

| Anpassungen in Haupt-Datei                                                          | Werkzeugbild                                             |
|-------------------------------------------------------------------------------------|----------------------------------------------------------|
| num.cuix 💽 🛃                                                                        |                                                          |
| ⊐~ A MUM                                                                            |                                                          |
| 🗄 🔚 Schnellzugriffs-Werkzeugkästen                                                  |                                                          |
| 🕀 🛅 Multifunktionsleiste                                                            | 🖸 🔜 🤇 Großes Bild 🗛 🕅 🖓 🖄                                |
| 🕀 🚛 Werkzeugkästen                                                                  | Bearbeiten 🕑 Beides 🛱 🖺 🗛 🔛                              |
| ⊞ Menus                                                                             |                                                          |
| to Mausabhandige Quidklefes                                                         | Exportieren                                              |
| T I Kontextmenüs                                                                    |                                                          |
| E Tastaturkurzbefehle                                                               |                                                          |
| E ( Doppelklickaktionen                                                             |                                                          |
| 🗄 💮 Maustasten                                                                      | <u>i</u>                                                 |
| LISP-Dateien                                                                        | .xz .yz & X                                              |
| ⊞ ⊕ Legacy                                                                          |                                                          |
|                                                                                     | Eigenschaften                                            |
|                                                                                     | Auf Vorgabewerte<br>zurücksetzen                         |
| Befehlsliste:                                                                       | ☆ Befehl                                                 |
| 6 - 11 - 11 ba                                                                      | Name Hoppla                                              |
| Suchderenisiiste                                                                    | Beschreibung Stellt die zuletzt gelöschten Objekte wiede |
| Nur alle Befehle 👻 🐔                                                                | Datei für erweiterte                                     |
|                                                                                     | Befehls-Anzeigena _oops                                  |
| Befehl Quelle                                                                       | Makro C C_oops                                           |
| Gruppenmanager MUM                                                                  |                                                          |
| Server Gruppierung aufheben MUM                                                     | Kleines Bild Hoppla.bmp                                  |
| Hoppia MUM                                                                          | Großes Bild Hoppla.bmp                                   |
| [2] ID-Punkt MUM                                                                    | Erweitert                                                |
| Zo in vonLayer andem MUM                                                            | Element-ID MMU_210_222ED                                 |
|                                                                                     |                                                          |
| <ul> <li>Konstruktionslipie</li> <li>MUM</li> </ul>                                 | Befehl                                                   |
| Konstruktionslinie MUM                                                              |                                                          |
| ✓ Konstruktionslinie MUM<br>Kopieren MUM<br>Kreis, 2 Punkte MUM                     |                                                          |
| ✓ Konstruktionslinie MUM ♂ Kopieren MUM ♥ Kreis, 2 Punkte MUM ♥ Kreis, 3 Punkte MUM |                                                          |

Abb.: Dialogbox **Benutzeroberfläche anpassen** Register **Anpassen** Bereich **Eigenschaften**